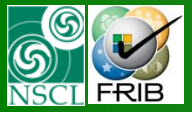

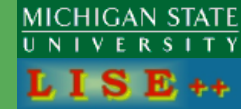

1

## version 9.1

#### Contents:

- Four gates
- Rays generator
- MC transmission statistics
- MC Envelope mode
- Examples of A1900 different envelope calculations
- Miscellaneous

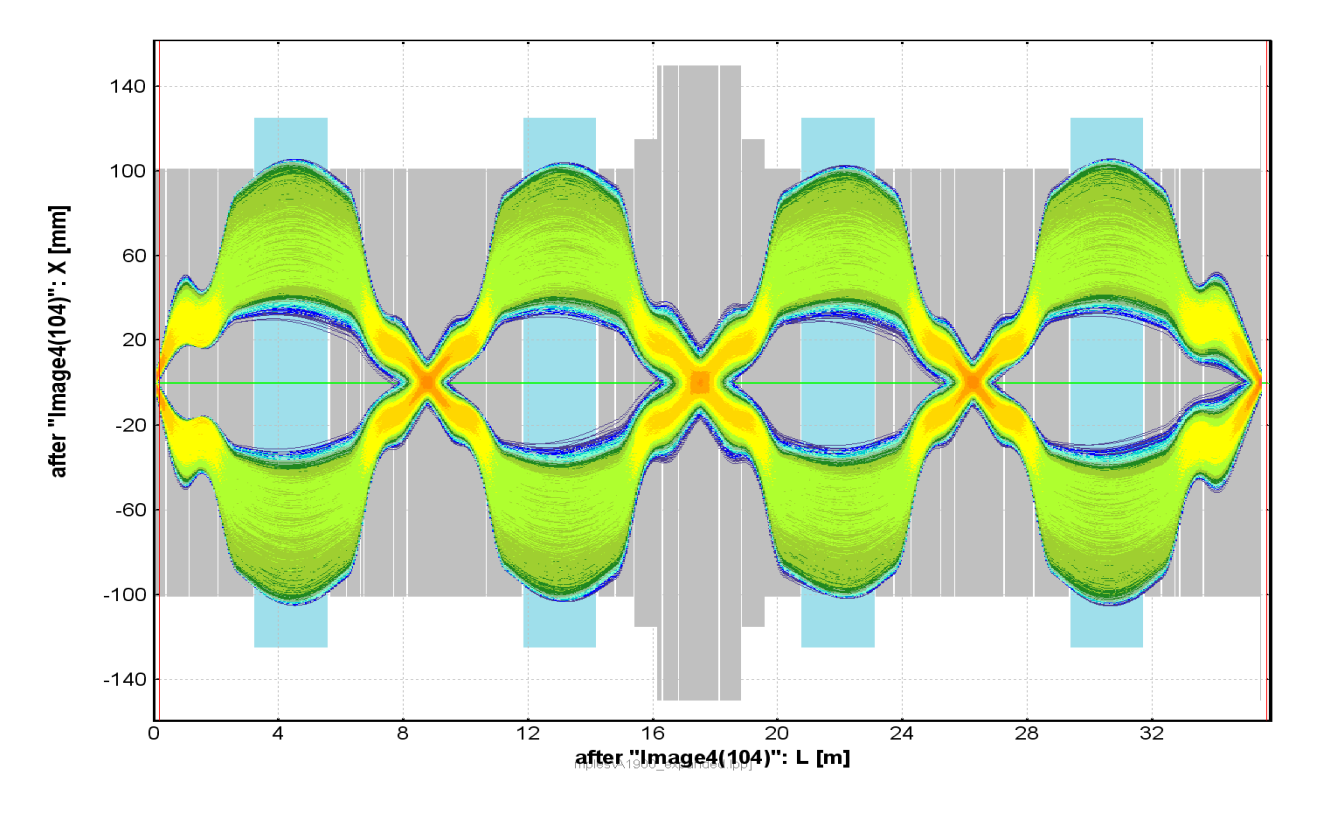

The code operates under MS Windows environment and provides a highly user-friendly interface. It can be freely downloaded from the following internet addresses:

http://www.nscl.msu/edu/lise

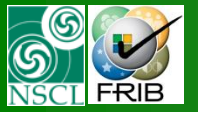

# Four gates instead one

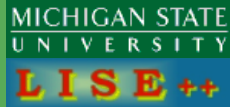

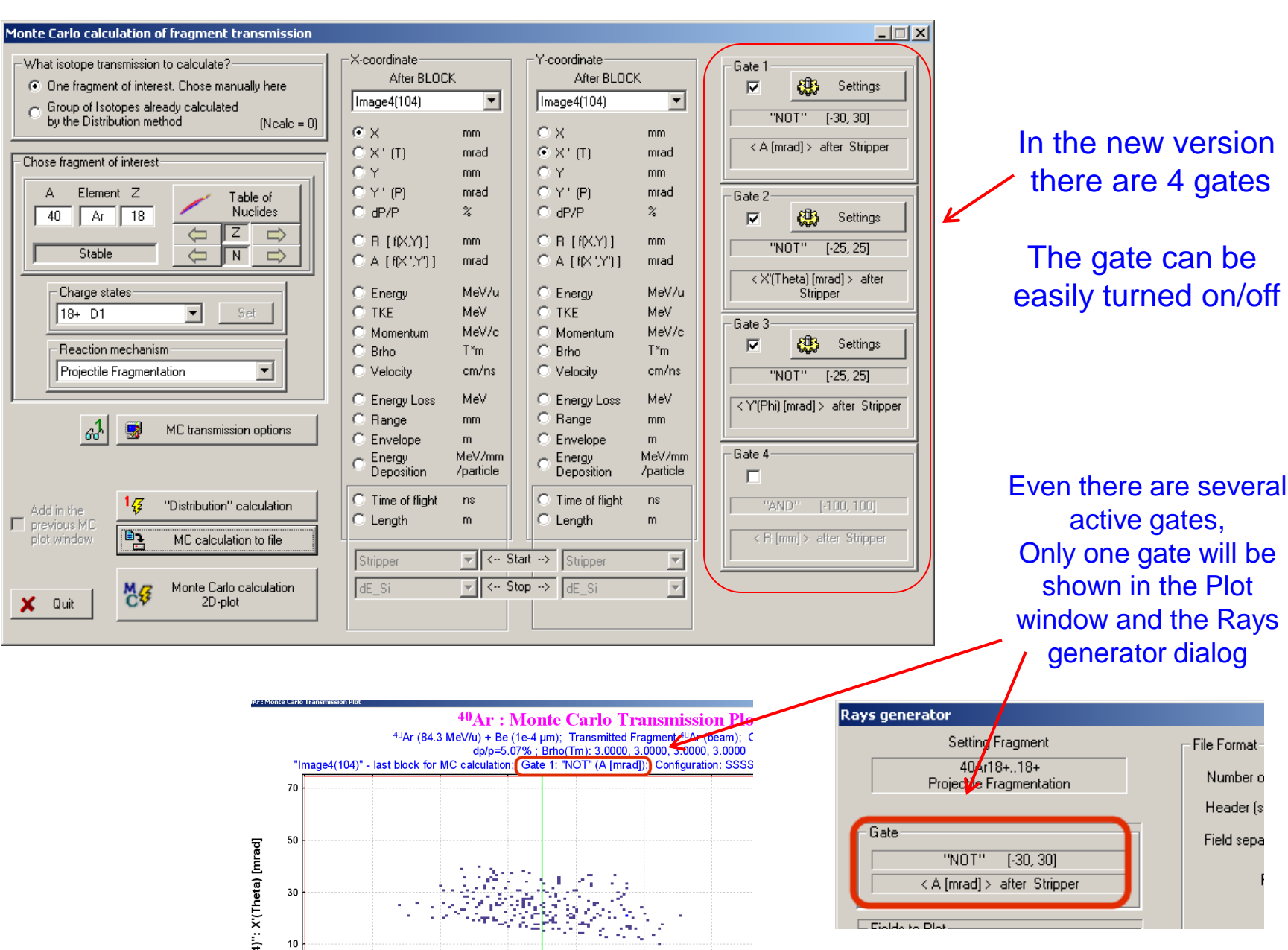

File Format

Number o

Header (s

Field sepa

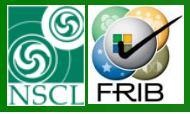

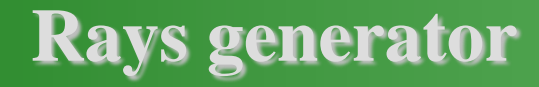

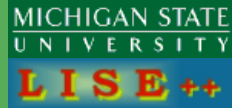

| Rays generator                         | ×                                |
|----------------------------------------|----------------------------------|
| Setting Fragment                       | File Format                      |
| 40Ar18+18+<br>Projectile Fragmentation | Number of fields = 10 110        |
|                                        | Header (settings, field names) 🔽 |
| - Gate                                 | Field separator tab              |
| < A [mrad] > after Stripper            | Field Parameter                  |
|                                        | 1 🗙 [cm]                         |
| Fields to Plot                         | 2 🗙 (Theta) [mrad]               |
| X-axis X [mm]                          | 3 Y [cm]                         |
| Y-axis dP/P [%]                        | 4 [Y'(Phi) [mrad]                |
|                                        | 5 dP/P [%]                       |
| after BLOCK Image4(104)                | 6 Mass (amu)                     |
| Description (Provide                   | 7 Energy Loss (MeV) 💌            |
| Output Ray file                        | 8 Cross Section (mb)             |
| MC_LISE.lay                            | 9 🛛 Q (ion charge) 🔍             |
|                                        | 10 Mass (amu) 💌                  |
| 🖸 Run                                  | Number of Rays = 100 110 000     |
| 🗶 Quit                                 | 🥅 Make Default                   |
|                                        |                                  |

The user can chose X & Y axes to plot rays generated to file X [cm] X'(Theta) [mrad] Y[cm] Y'(Phi) [mrad] dP/P [%] R [cm] A [mrad] Energy [MeV/u] TKE [MeV] Momentum [GeV/c] Brho [T\*m] Length from Target [m] Time from Target [ns] Z (atomic number) Q (ion charge) Mass (amu) Cross Section (mb) Energy Loss (MeV) 0 (empty)

New parameters can be written to file: Energy loss Cross sections

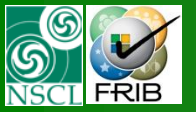

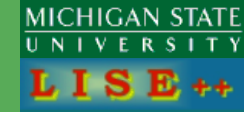

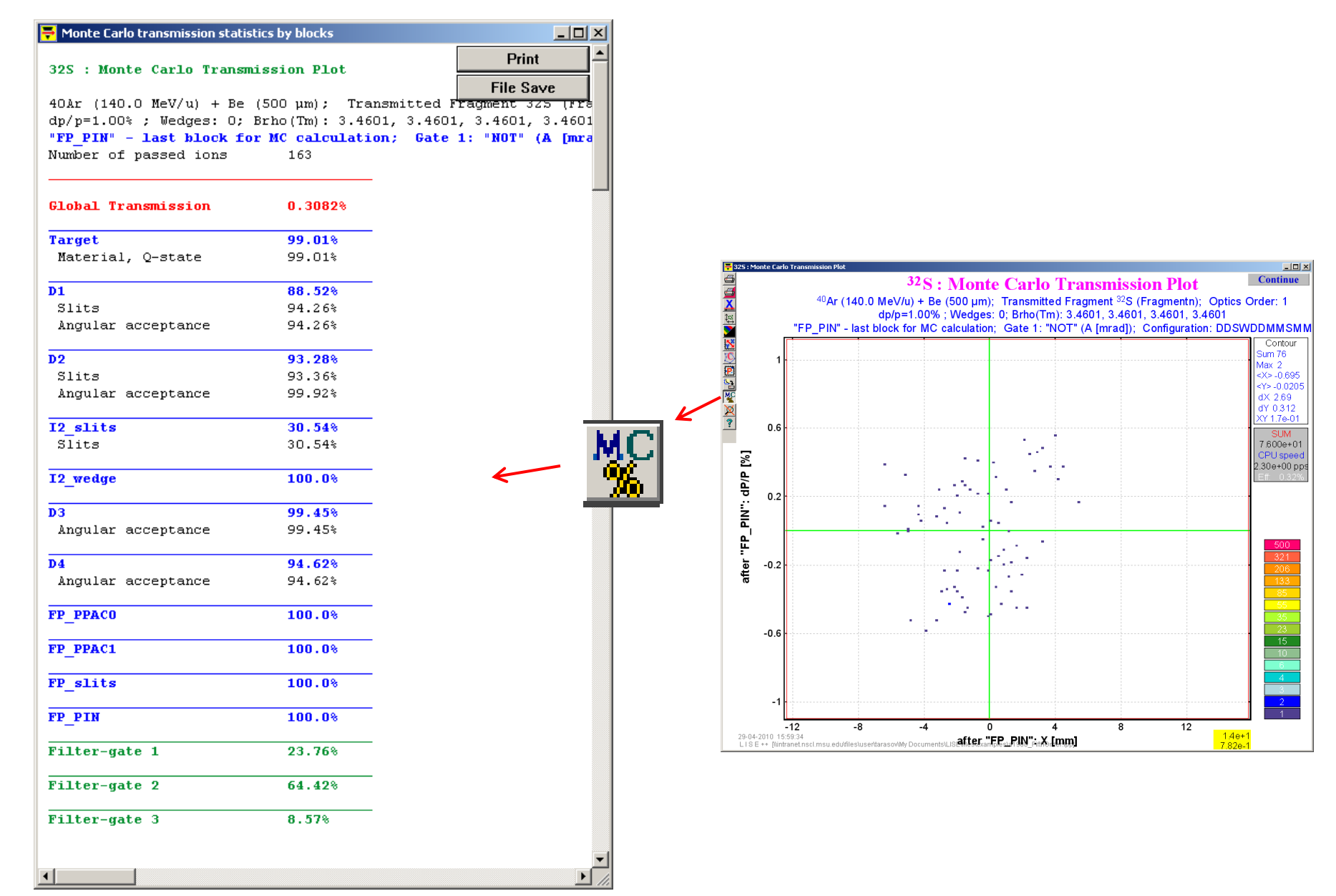

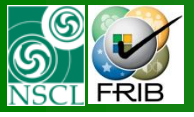

## Envelope mode

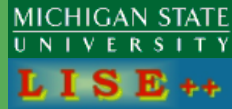

| hat isotope transmission to calculate?        | -X-coordinate              |              | Y-coordinate      |           | - Gate 1     |                                                                                                    |
|-----------------------------------------------|----------------------------|--------------|-------------------|-----------|--------------|----------------------------------------------------------------------------------------------------|
| One fragment of interest. Chose manually here | After BLOC                 | К            | After BLOC        | Ж         |              | Settings                                                                                                    |
| Group of Isotopes alreadu calculated          | Image4(104)                | -            | Image4(104)       | 7         |              | WV TIMES                                                                                                    |
| by the Distribution method (Ncalc = (         | n                          | _            |                   |           | "NC          | IT'' [-30, 30]                                                                                                 |
|                                               |                            | mm .         | • X               | mm .      | < A fmr      | adl > after Stripper                                                                                           |
| ose fragment of interest                      |                            | mrad         | OX'(I)            | mrad      | ( ) ( ) ( )  | al > area orappor                                                                                              |
| -                                             |                            | mm           | OY                | mm        |              |                                                                                                    |
| A Element Z Table of                          | C Y'(P)                    | mrad         | O Y' (P)          | mrad      | Gate 2       |                                                                                                    |
| 40 Ar 18 Nuclides                             | C dP/P                     | %            | C dP/P            | %         |              | 🚯 Settings                                                                                                    |
|                                               |                            | mm           | C B [f[X,Y]]      | mm        | 1916         |                                                                                                    |
| Stable 🦾 🛚 📥                                  | C A LBX 'Y11               | mrad         | O A LIX'Y'I       | mrad      |              | 11 [-20, 20]                                                                                                   |
|                                               | 1                          |              |                   |           | < ×'(Th      | eta) [mrad] > after                                                                                            |
| Charge states                                 | C Energy                   | MeV/u        | C Energy          | MeV/u     |              | Stripper                                                                                                    |
| 18+ D1 💌 Set                                  | C TKE                      | MeV          | C TKE             | MeV       | - Gato 2     |                                                                                                    |
|                                               | C Momentum                 | MeV/c        | C Momentum        | MeV/c     | Gale 5       | ATTA Cottingo                                                                                                  |
| Reaction mechanism                            | C Brho                     | T*m          | C Brho            | T*m       |              | Seconds                                                                                                    |
| Projectile Fragmentation                      | C Velocity                 | cm/ns        | C Velocity        | cm/ns     | "'NC         | IT'' [-25, 25]                                                                                                 |
|                                               | C Energy Loss              | MeV          | C Energy Loss     | MeV       |              | n. (. or )                                                                                                    |
|                                               | 1 C Paras                  |              | C Bange           | mm        | < Y (Phi) [r | nradj> after Stripper                                                                                          |
| 🚜 📑 MC transmission options                   | Envelope                   | m            | C Envelope        | m         |              |                                                                                                    |
|                                               | <ul> <li>Energy</li> </ul> | Meyznim      |                   | MeV/mm    | Gate 4       |                                                                                                    |
|                                               | Deposition                 | /particle    | Deposition        | /particle |              |                                                                                                    |
| 177                                           | 1 C. Time of flight        | ns           | C. Time of flight | ne        |              |                                                                                                    |
| dd in the '\$ "Distribution" calculation      | C Length                   | m            | C Length          | m         | "AND         | )'' [-100, 100]                                                                                                |
| revious ML<br>lot window                      | Congar                     |              | Congar            |           | < B [m       | ml.>after Stripper                                                                                             |
|                                               | Strippor                   | will der Sta | art> Ctrippor     |           |              | 1.1 (Control of the second second second second second second second second second second second second second |
|                                               | Joupper                    |              | and a loubber     |           |              |                                                                                                    |
| Monte Carlo calculation                       | dE_Si                      | 🚽 < Sti      | op → dE_Si        | <b>V</b>  |              |                                                                                                    |
| Quit 20-plot                                  |                            |              |                   |           | E   E        | IVELOPE                                                                                                    |

This mode is more effective for "expanded" configurations, where not dispersive blocks joining dipole, quadrupoles and drifts.

#### In the Envelope mode you can see the red sign in right bottom corner.

Two options only for the Envelope mode are accessible through the MC options dialog

Trajectory is drawn based on a third order polynomial using two input X<sub>i</sub>,X'<sub>i</sub> and two output X<sub>o</sub>, X'<sub>o</sub> coordinates

| Use in calculations :                                                                                                    | lations<br>C through 3rd order Highest Or<br>in this                                                                                                    | rder for the Isotope group case only                                                                                                    |
|----------------------------------------------------------------------------------------------------|----------------------------------------------------------------------------------------------------|----------------------------------------------------------------------------------------------------|
| only 1-st order                                                                                                    | C through 4th order configural                                                                                                    | tion 🔽 X-sections independent                                                                                                    |
| C through 2nd order                                                                                                    | C through 5th order                                                                                                    | (all cross sections equal)                                                                                                    |
| Straggling in material                                                                                                    | Detector resolution                                                                                                    |                                                                                                    |
| 🔽 Angular                                                                                                    | Use energy and time resolution<br>of detectors for TOF, Energy                                                                                                    | ^ No resolution will be taken into accoun<br>if the selected block is optical or wedge                                                                                                    |
| 🔽 Energy                                                                                                    | loss, and TKE values                                                                                                    | ^ Only energy resolution of first detector                                                                                                    |
| 🗖 Lateral **                                                                                                    | Use spatial resolution of<br>detectors for X and Y values                                                                                                    | after the selected block will be taken<br>into account for TKE value                                                                                                    |
|                                                                                                    |                                                                                                    |                                                                                                    |
| Take into account t                                                                                                    | hickness defect of materials                                                                                                    | only for ENVELOPE mode                                                                                                    |
| <ul> <li>Take into account t</li> <li>Take into account I</li> </ul>                                                                                                    | hickness defect of materials<br>osses due to reactions in materials                                                                                                    | only for ENVELOPE mode<br>Show trajectories of all fragments<br>(including unselected by<br>fragment-separator)                                                                                                    |
| <ul> <li>Take into account t</li> <li>Take into account I</li> <li>Include charge state<br/>in the total transmis</li> </ul>                                                                       | hickness defect of materials<br>osses due to reactions in materials<br>e calculations<br>sion ‴                                                                                                    | only for ENVELOPE mode<br>Show trajectories of all fragments<br>[Including unselected by<br>fragment-separator]<br>Use physical limits (aperture) inside<br>a block to calculate fragment                                                                                                    |
| <ul> <li>Take into account t</li> <li>Take into account I</li> <li>Take into account I</li> <li>Include charge state<br/>in the total transmis</li> <li>Assume the reaction take</li> </ul>        | hickness defect of materials<br>osses due to reactions in materials<br>e calculations<br>sion <sup>mat</sup><br>es place at the middle of target                                                                                    | only for ENVELOPE mode<br>Show trajectories of all fragments<br>(Including unselected by<br>fragment separator)<br>Use physical limits (aperture) inside<br>a block to calculate fragment<br>transmission                                                                                                    |
| Take into account t     Take into account t     Take into account I     Include charge stat     in the total transmis     Assume the reaction tak     for Angular distributi                       | hickness defect of materials<br>osses due to reactions in materials<br>e calculations<br>sion **<br>es place at the middle of target<br>ons * these two distributions<br>are correlated for fusion                                  | only for ENVELOPE mode<br>Show trajectories of all fragments<br>(including unselected by<br>itragment separator)<br>Use physical limits (aperture) inside<br>a block to calculate fragment<br>transmission<br>For block apertures LISE++ uses<br>the site limits accessible from<br>the place Cut & Accestence dialog |
| Take into account t     Take into account t     Take into account I     Include charge state     in the total transmis Assume the reaction tak     for Angular distributi     for Momentum distril | hickness defect of materials<br>osses due to reactions in materials<br>e calculations<br>sion **<br>es place at the middle of target<br>ons * these two distributions<br>are correlated for fusion<br>butions and fission reactions | only for ENVELOPE mode<br>Show trajectories of all fragments<br>(including unselected by<br>ifragment separator)<br>Use physical limits (aperture) inside<br>a block to calculate fragment<br>transmission<br>For block apertures LISE++ uses<br>the slit limits accessible from<br>the Block Cut & Acceptance dialog |

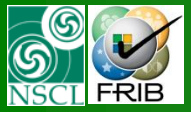

## **Option "Show all trajectories" : ON**

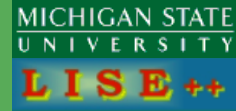

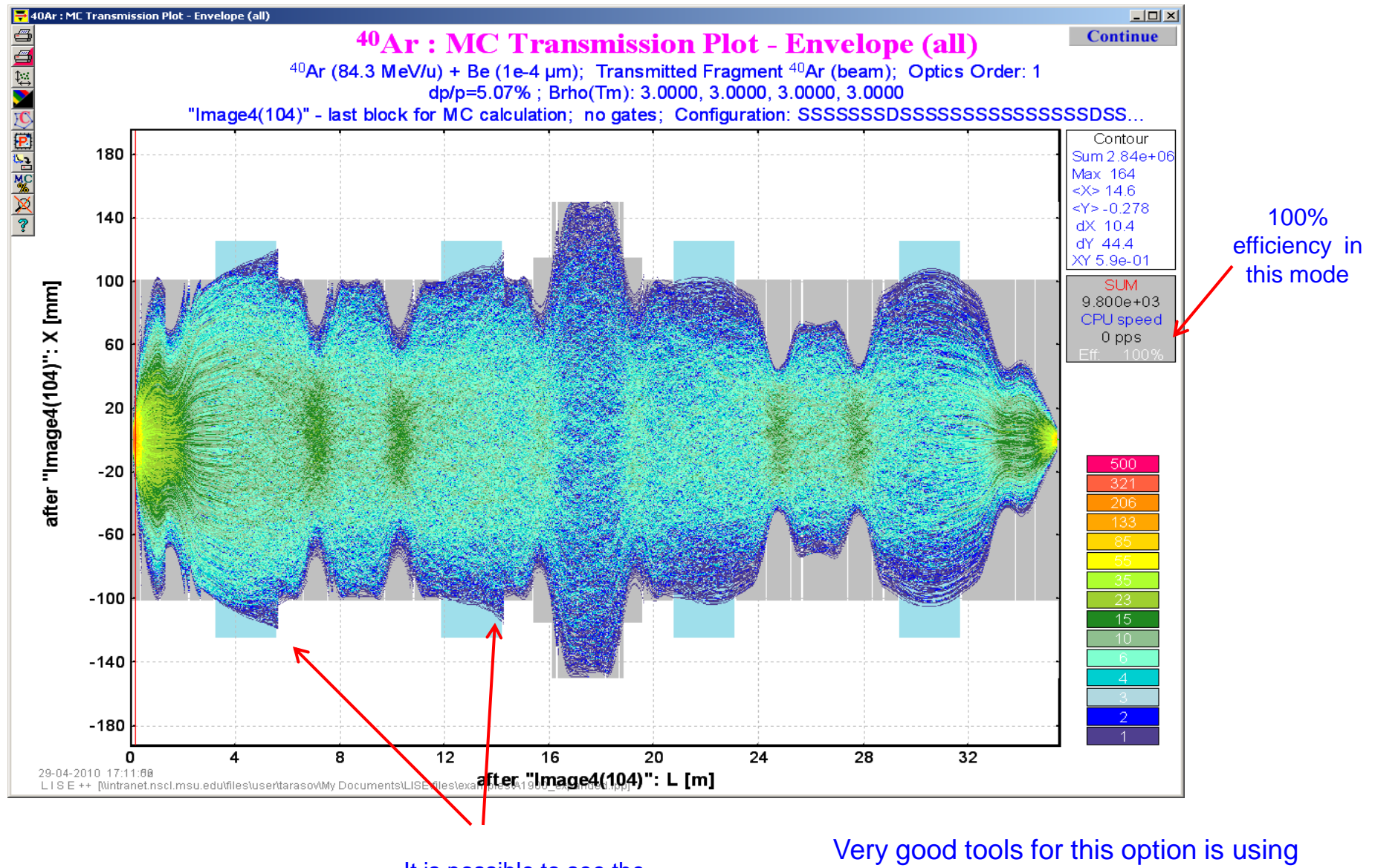

It is possible to see the particle is out of the device

Very good tools for this option is using "projection on X-axis! See the next slide

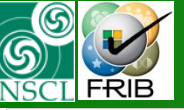

## **Option "Show all trajectories": ON. Projection**

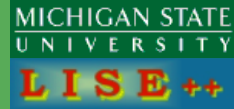

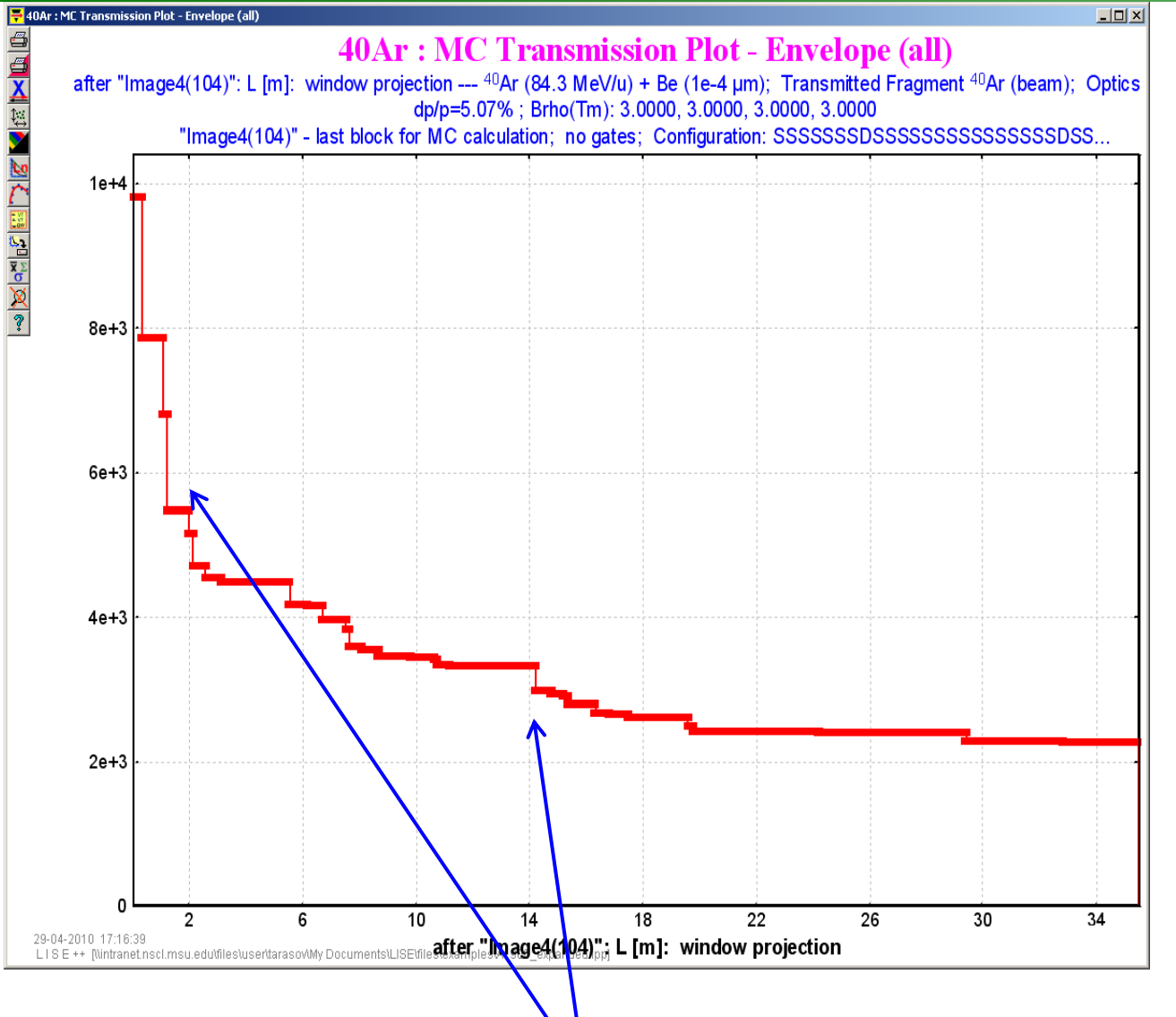

You can see how transmission is changed from block to block, where are main lost and so on

🖶 Monte Carlo transmission statistics by blocks

#### 40Ar : MC Transmission Plot - Envelope (all

40År (84.3 MeV/u) + Be (1e-4 µm); Transmitted Fragment 40J dp/p=5.07%; Brho(Tm): 3.0000, 3.0000, 3.0000 "Image4(104)" - last block for MC calculation; no gates; Number of passed ions 0

| Global Transmission | 23.12% |
|---------------------|--------|
| Target              | 100.0% |
| dr L1A (016)        | 100.0% |
| QL1TA-017           | 80.11% |
| Slits               | 80.11% |
| dr L1AB             | 86.65% |
| Slits               | 86.65% |
| QL1TB-019           | 80.44% |
| Slits               | 80.44% |
| dr L1BC             | 94.26% |
| Slits               | 94.26% |
| QL1TC-021           | 91.14% |
| Slits               | 91.14% |
| dr L1C              | 96.70% |
| Slits               | 96.70% |
| D1                  | 98.39% |
| Slits               | 98.39% |
| dr R1A (026)        | 93.16% |
| Slits               | 93.16% |
| QR1TA-031           | 99.74% |
| Slits               | 99.74% |
| dr R1AB             | 99.78% |
| Slits               | 99.78% |
| QR1TB-033           | 95.39% |
| Slits               | 95.39% |
| dr R1BC             | 96.84% |
| Slits               | 96.84% |
| QR1TC-035           | 93.89% |
| Slits               | 93.89% |
| dr R1C              | 98.30% |
| Slits               | 98.30% |

MC transmission statistics block by block is also available in the Envelope mode

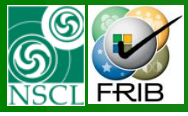

## **Option "Show all trajectories" : OFF**

MICHIGAN STATE UNIVERSITY LISE++

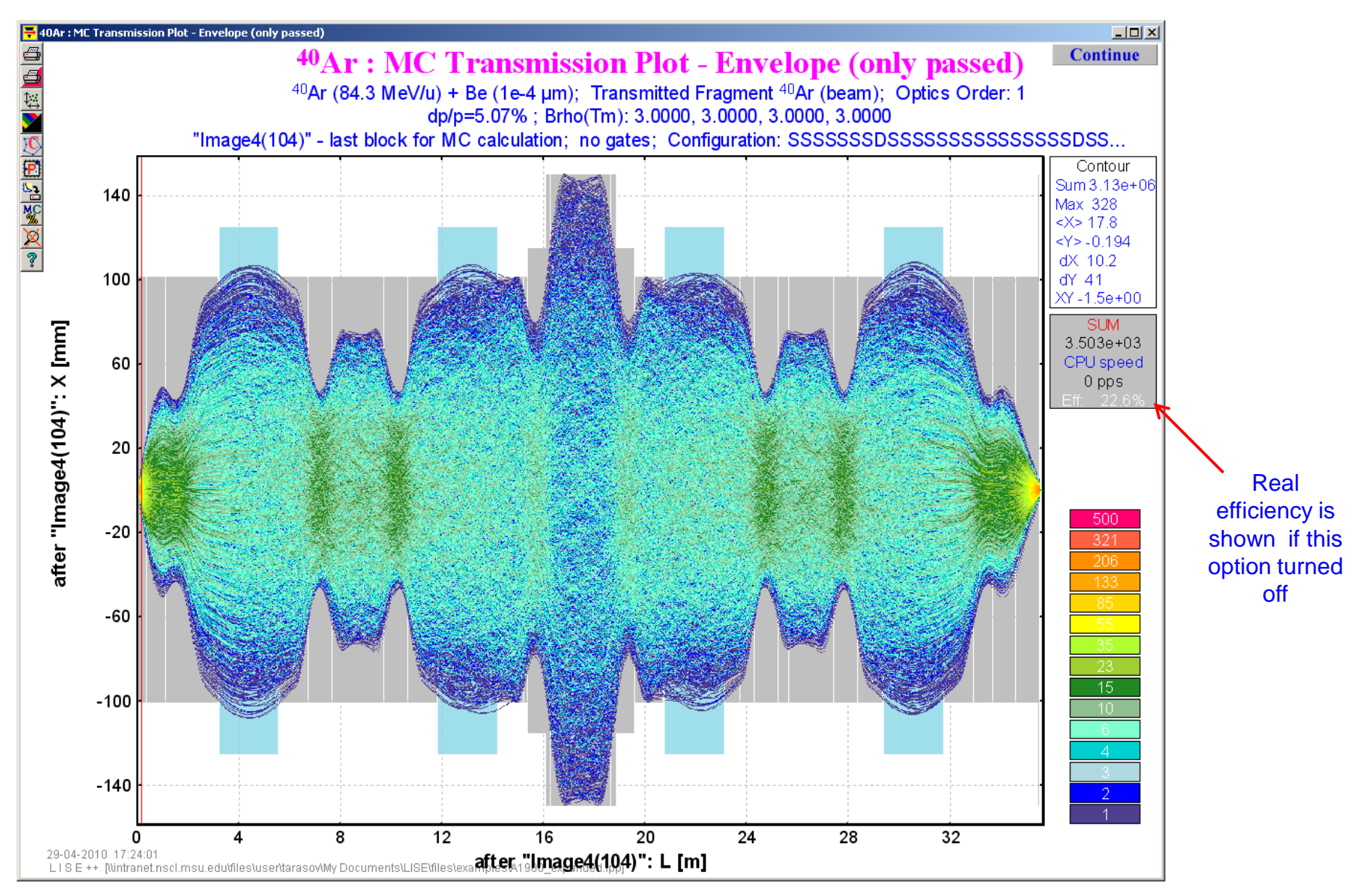

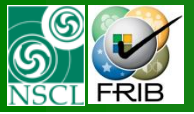

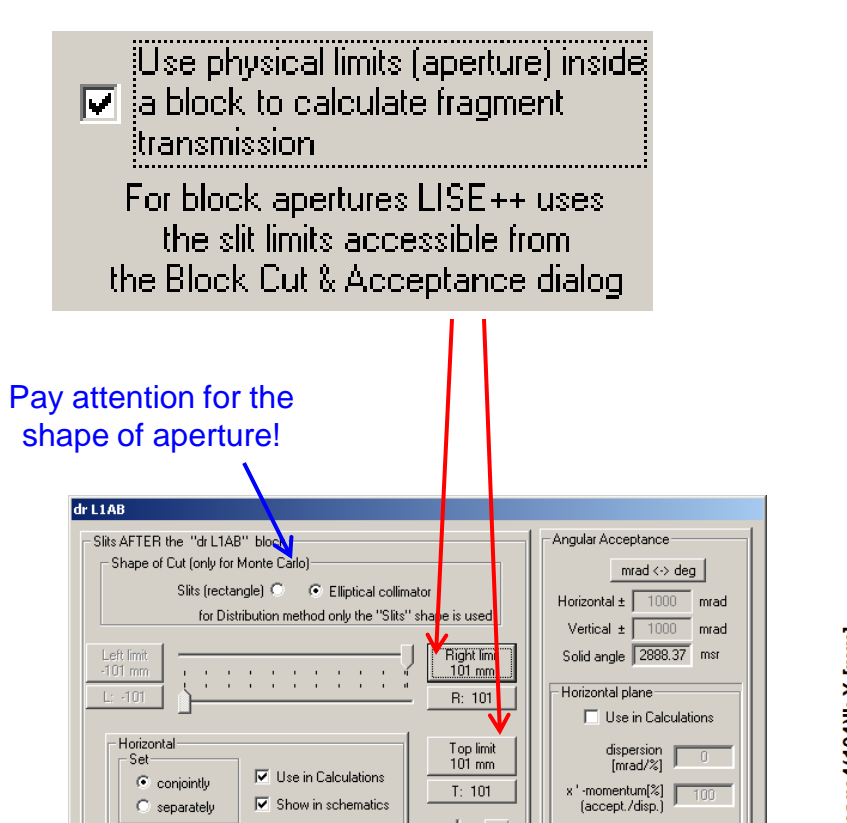

Vertical plane

Use in Calculations

dispersion [mrad/%]

🥒 ок

🗶 Cancel

y '-momentum[%] (accept./disp.)

7 Help

Even if the slit is not used in transmission calculations, its LIMIT will be used with this option turned ON.

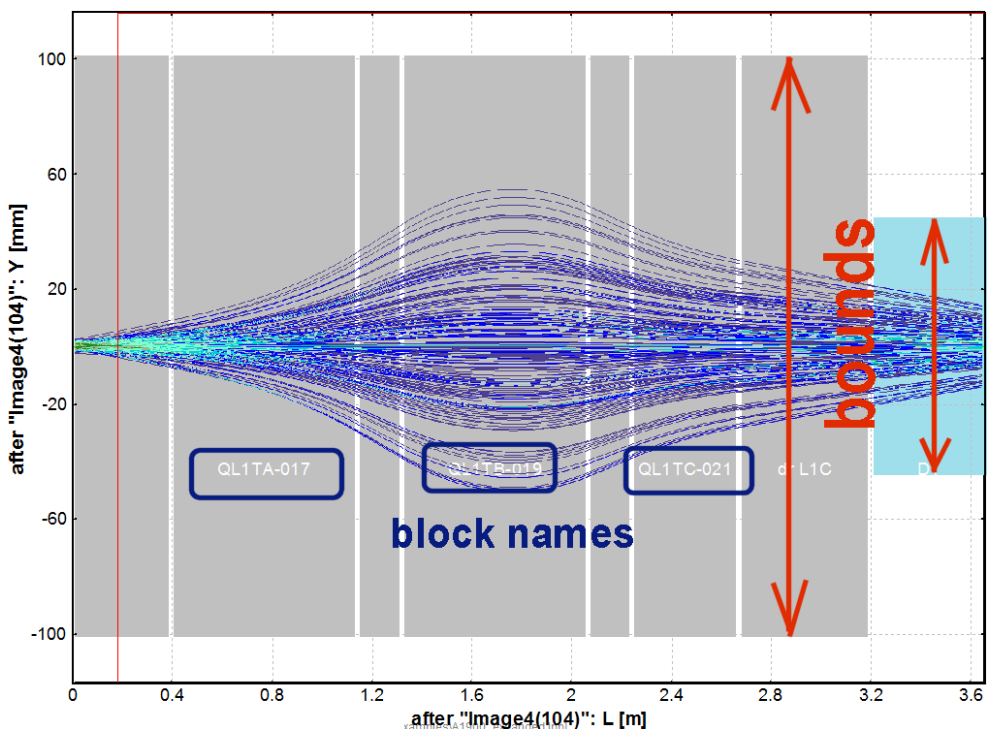

Vertical

conjointly

C separately

0

x-momentum[%]

(slit/dispersion)

total 100

Horizontal plane dispersion (mm/%) ✓ Use in Calculations

Show in schematics

dispersion (mm/%)

=

0

y-momentum[%]

(slit/dispersion)

total 100

Vertical plane

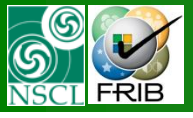

# **Use physical limits (aperture) option. Examples**

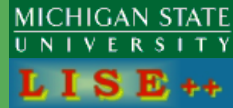

#### Use limits: No

Use limits: Yes

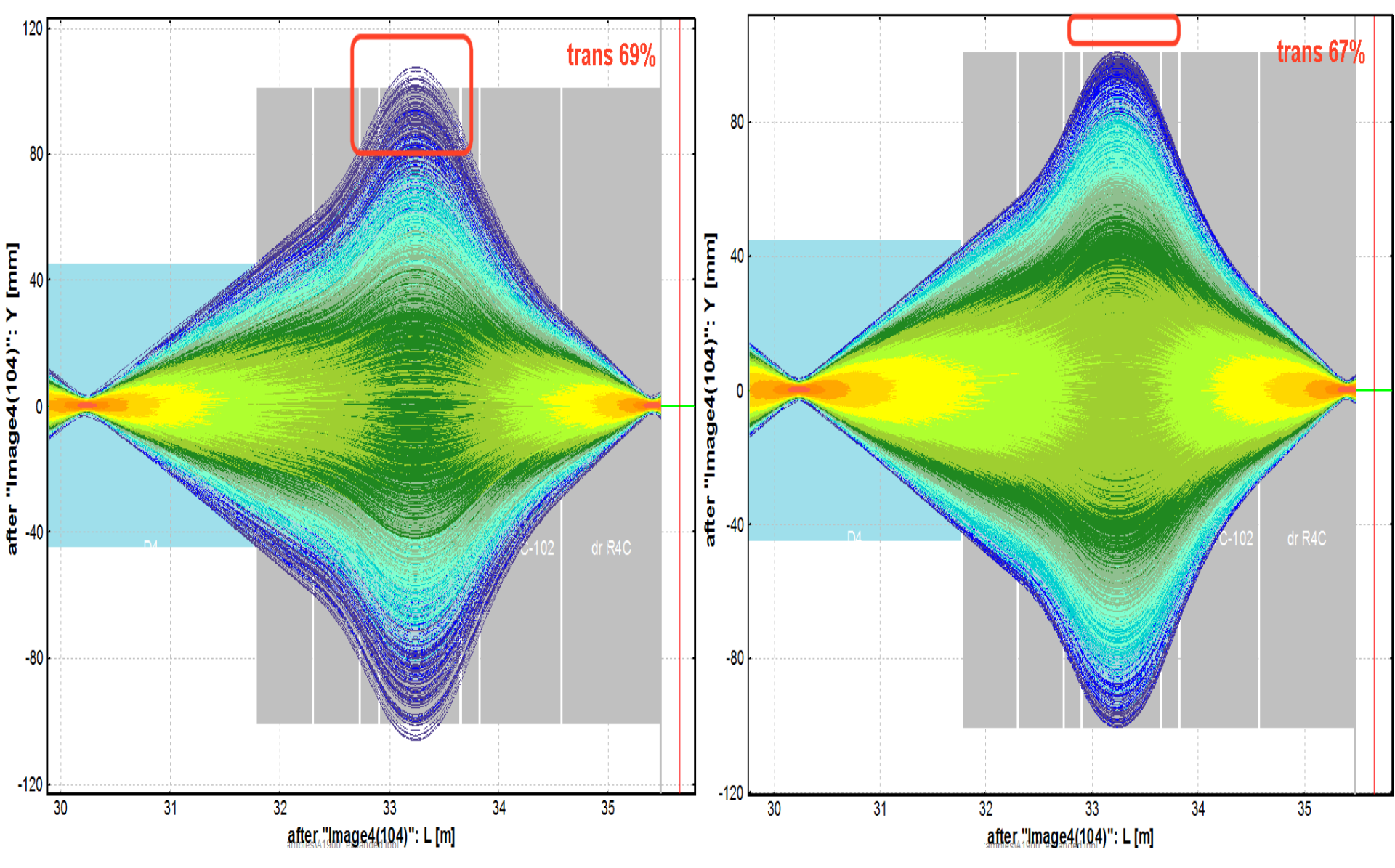

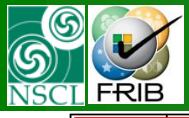

## **Envelope examples**

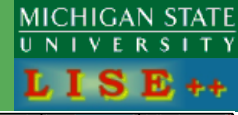

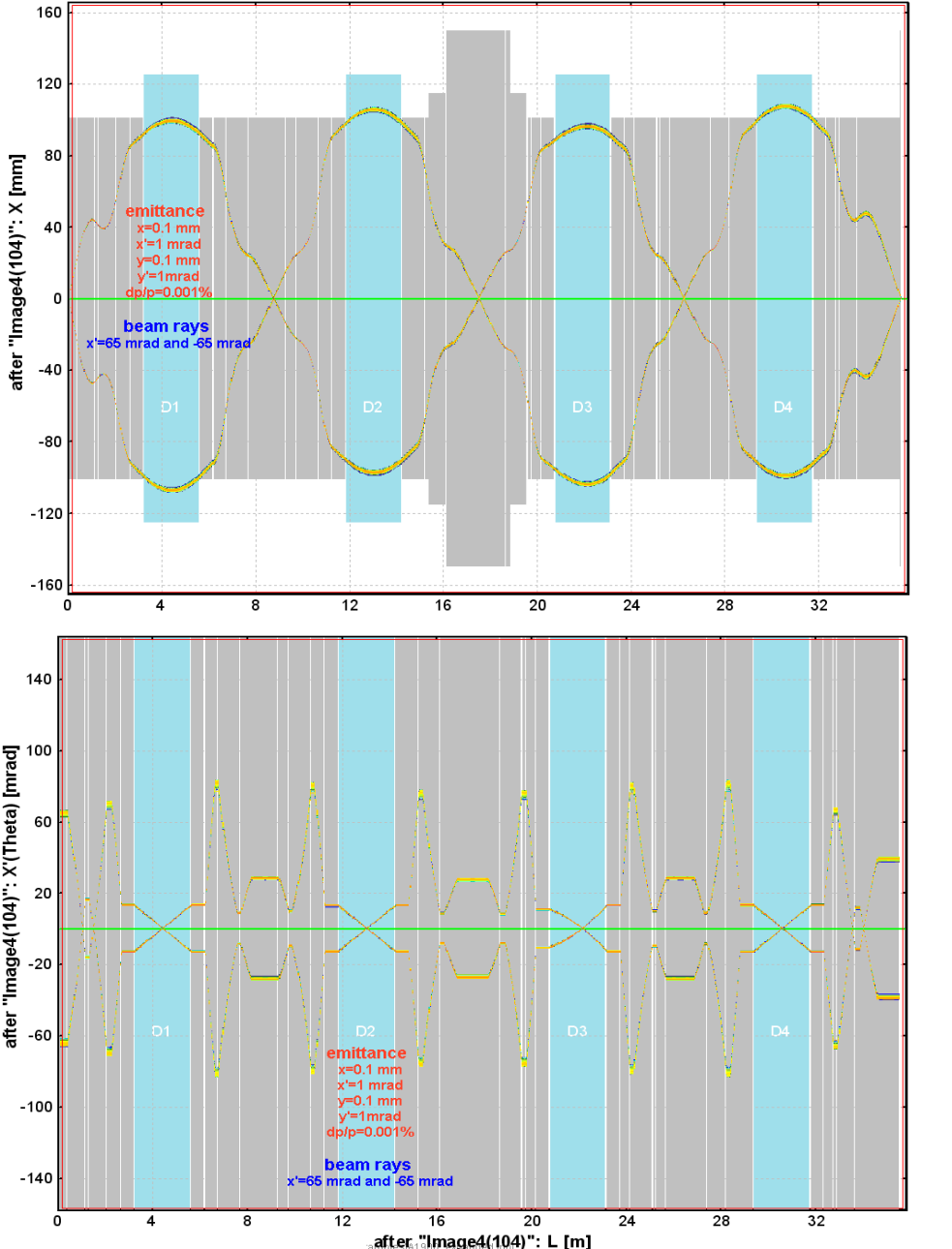

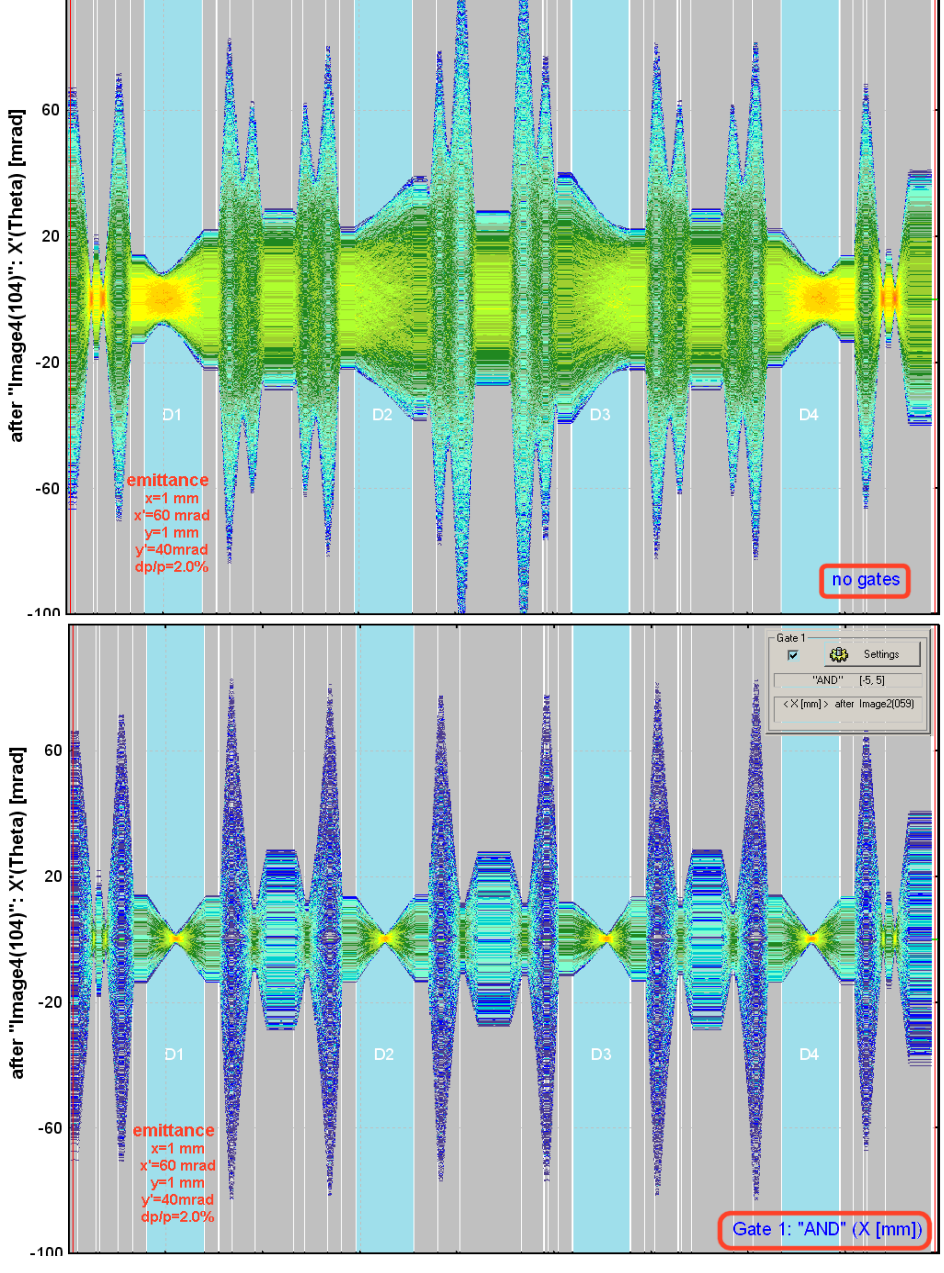

OT. 04/30/10, East Lansing, MI

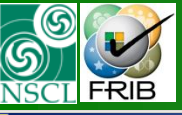

### Examples of A1900 different envelope calculations (X)

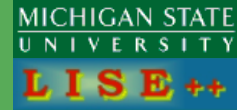

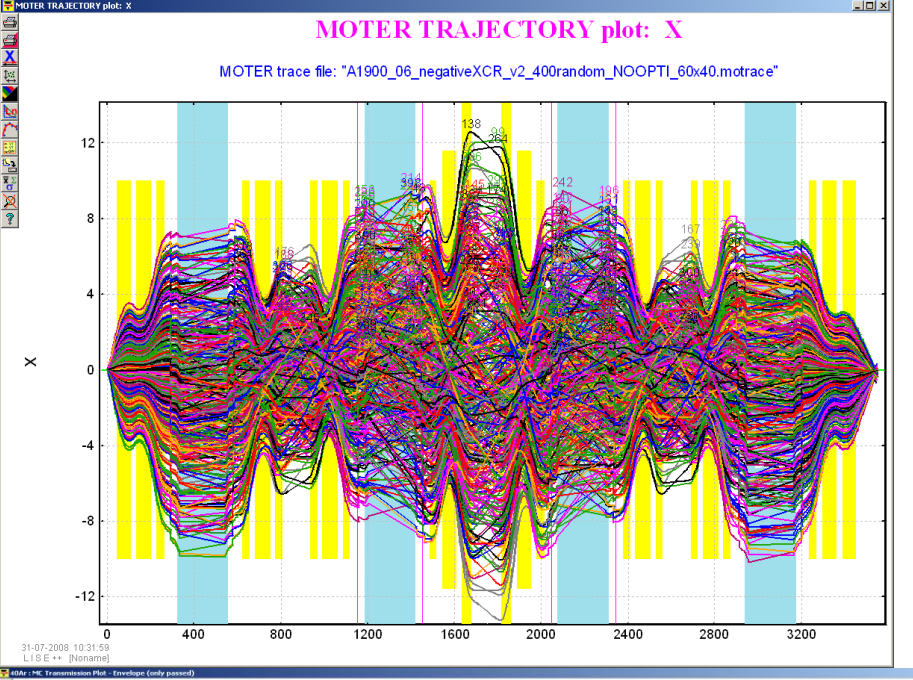

Initial Phase space: 60 mrad (x), 40 mrad (y), 2.5 % (dp/p)

Standard A1900 configuration LISE++ distribution : 23% LISE++ MC (1<sup>st</sup> order): 22% LISE++ MC (5<sup>th</sup> order): 12%

Expanded A1900 configuration LISE++ distribution : 11% LISE++ MC (1<sup>st</sup> order): 23%

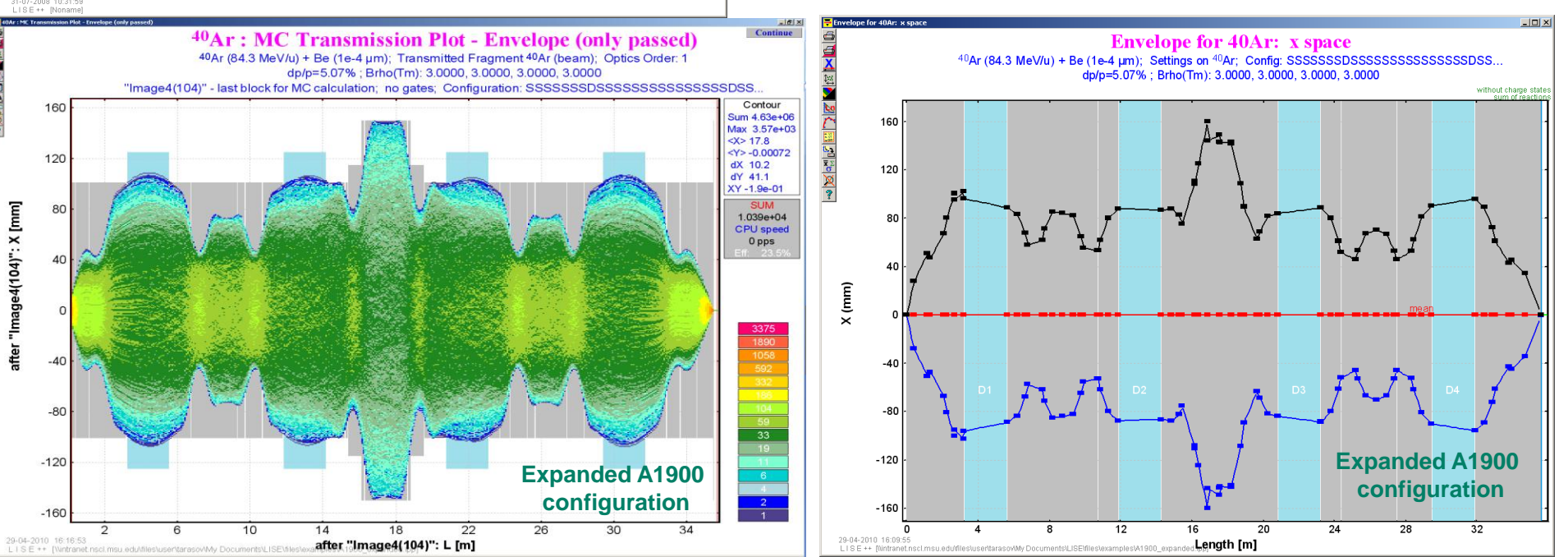

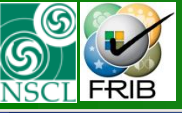

#### Examples of A1900 different envelope calculations (Y)

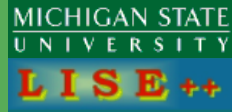

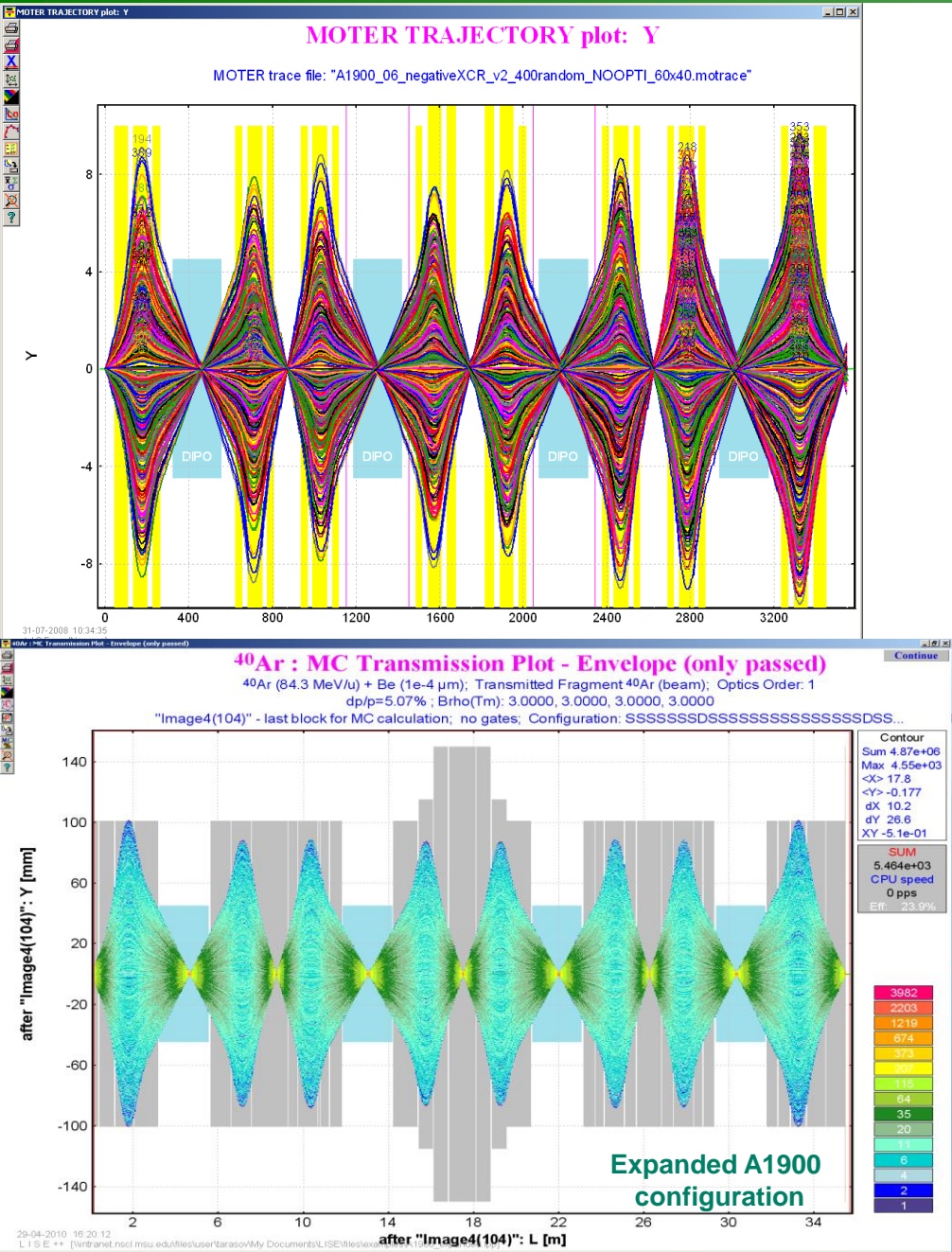

#### Initial Phase space: 60 mrad (x), 40 mrad (y), 2.5 % (dp/p)

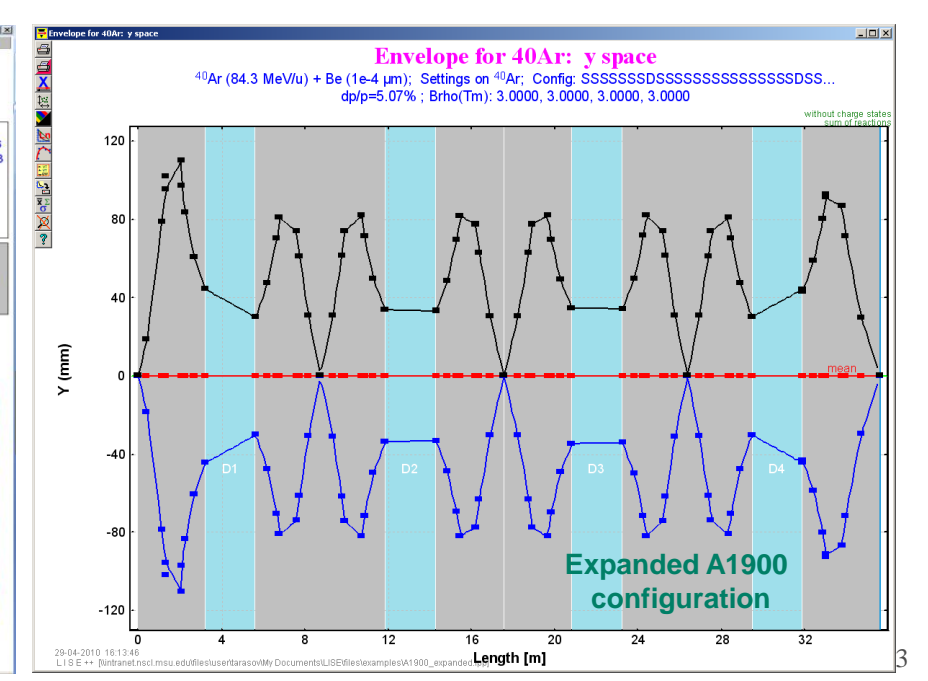

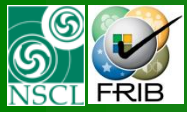

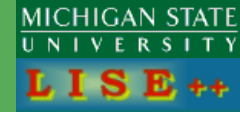

| Version | Date     | Subject                                                                                |
|---------|----------|----------------------------------------------------------------------------------------|
| 9.0.40  | 24.04.10 | The setting fragment (including reaction, charge states) is initially in the MC dialog |
| 8.5.50  | 28.02.10 | Optimization for speed:<br>timer interruption, division<br>coefficient to redraw       |
| 8.5.47  | 18.02.10 | Modifications of ToF calculations in MC mode                                           |
| 8.5.46  | 16.02.10 | Corrections for Q-state calculations in MC mode                                        |
| 8.5.44  | 09.02.10 | Corrections for MC high order calculations                                             |
| 8.5.38  | 02.02.10 | Monte Carlo transmission:<br>Isotope group calculation -><br>secondary target          |

Thanks to Dr. D.Bazin, Dr. T.Ginter, Dr. M.Hausmann, Dr. M.Portillo, (NSCL/MSU) for fruitful discussions